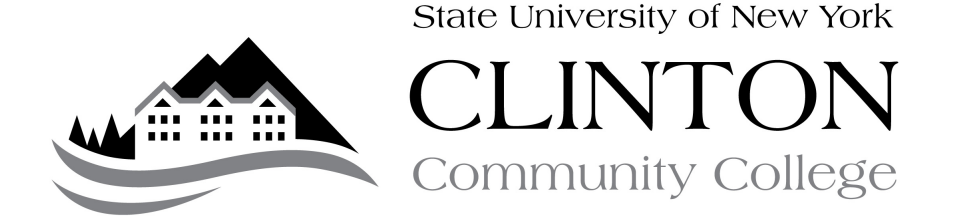

## Guide to Enabling Online Registration in Faculty Portal

PURPOSE: This guide details the steps needed to enable student online registration in the faculty portal.

PROCEDURE:

- A. Meet with student for advisement and assist student with selecting courses for the semester.
- B. Sign registration card to ensure that student has backup in case of online registration problems and/or student wants to register for course outside curriculum
- C. Go to Faculty Portal login page at https://efaculty.clinton.edu/login.asp
- D. IMPORTANT: Update term to the term for which the student wishes to register (i.e. Spring 2013).
- E. Login with user id and password
- F. On left-hand side of homepage, click 'Stop Registration'
- G. This will bring up a list of all of your advisees for the semester listed above. It should look like the following:

| Sean Dermody                                       | Ston Registration |                |               |                  |                                                             |
|----------------------------------------------------|-------------------|----------------|---------------|------------------|-------------------------------------------------------------|
| Current term: FA-12 (change)                       | stop nogistration |                |               |                  |                                                             |
| Edit Address  My Stats<br>Change Password   Logout |                   |                |               |                  |                                                             |
| Faculty Portal                                     | Select all:       |                |               |                  |                                                             |
| Home                                               | Stop Registration | Student        | Student ID    | Student          |                                                             |
| My Students<br>My Schedule                         |                   | Testy,<br>Test | C000003732    | <b>туре</b><br>6 | Stop Registration Enabled by dermsb on 10/9/2012 3:24:19 PM |
| Registration                                       | Total Students: 1 | 1050           |               |                  | 10, 9,2012 0124.19 (14)                                     |
| Course Offering                                    | Save              |                |               |                  |                                                             |
| Course Master                                      |                   |                |               |                  |                                                             |
| Degree Information                                 |                   |                |               |                  |                                                             |
| Stop Registration                                  |                   |                |               |                  |                                                             |
| Registration                                       |                   |                |               |                  |                                                             |
| Academic                                           |                   |                |               |                  |                                                             |
| Class Roster                                       |                   |                |               |                  |                                                             |
| Directory                                          |                   |                |               |                  |                                                             |
| Email Students                                     |                   |                |               |                  |                                                             |
| Faculty Contact                                    |                   |                |               |                  |                                                             |
| Course Management                                  |                   |                |               |                  |                                                             |
| My Courses                                         |                   |                |               |                  |                                                             |
|                                                    | © 21              | 012 Three      | Rivers Systen | ns, Inc. A       | Il rights reserved.                                         |

Please note: If a particular advisee does not show up in your list, make sure that you are in the correct term. If you are in the correct term and you still do not have a student, contact the Registrar's Office. Please note: If you are a department chair and/or program coordinator, the Registrar's Office can give you access to a program that lets you enable the registration for any student in your program. See the Guide for Enabling Online Registration in Reports Manager for more information.

- H. To enable student registration, first uncheck the box next to the student's name.
- I. Then, scroll to the bottom of the page and click, 'Save'. You should get a message that the information is being saved. Your page should refresh and appear as follows:

| Sean Dermody                                                                                            | Stop Registration |                 |            |                 |                                                              |
|----------------------------------------------------------------------------------------------------|-------------------|-----------------|------------|-----------------|--------------------------------------------------------------|
| Current term: FA-12 (change)                                                                            |                   |                 |            |                 |                                                              |
| Edit Address  My Stats<br>Change Password   Logout                                                      | _                 |                 |            |                 |                                                              |
| Faculty Portal                                                                                          | Select all:       |                 |            |                 |                                                              |
| Home                                                                                                    | Stop Registration | Student<br>Name | Student ID | Student<br>Type |                                                              |
| My Students<br>My Schedule                                                                              |                   | Testy,<br>Test  | C000003732 | 6               | Stop Registration Disabled by dermsb on 10/9/2012 4:15:26 PM |
| Registration                                                                                            | Total Students: 1 |                 |            |                 |                                                              |
| Course Offering<br>Course Master<br>Degree Information<br>Stop Registration<br>Registration<br>Academic | Save              |                 |            |                 |                                                              |
| Class Roster<br>Directory<br>Email Students<br>Faculty Contact                                          |                   |                 |            |                 |                                                              |
| Course Management                                                                                       |                   |                 |            |                 |                                                              |
| My Courses                                                                                              |                   |                 |            |                 |                                                              |

- J. You will notice that the stop registration box is not unchecked next to the student. The note on the right has also been updated to state that Stop Registration has been disabled, the user code of the individual who lifted it, and the time it was lifted. The student's account has been enabled and he or she will be eligible to register once registration begins.
  - K. OPTIONAL: If the student is registering for multiple terms (i.e. spring and summer), you will need to follow these steps:
  - L. Click 'Change Term' at the top of the screen
  - M. Choose the other term for which the student wants to register on the scroll bar.
  - N. Follow steps F-J on the procedure above.

## PROCEDURE ENDS

QUESTIONS: Should you have any questions regarding this procedure, please contact the Registrar's Office at (518) 562-4124.